# 看護職員就業実態調査回答マニュアル (病院用)

R7.6.2

神奈川県医療整備・人材課 人材確保グループ作成

0

## I.調査票のダウンロード

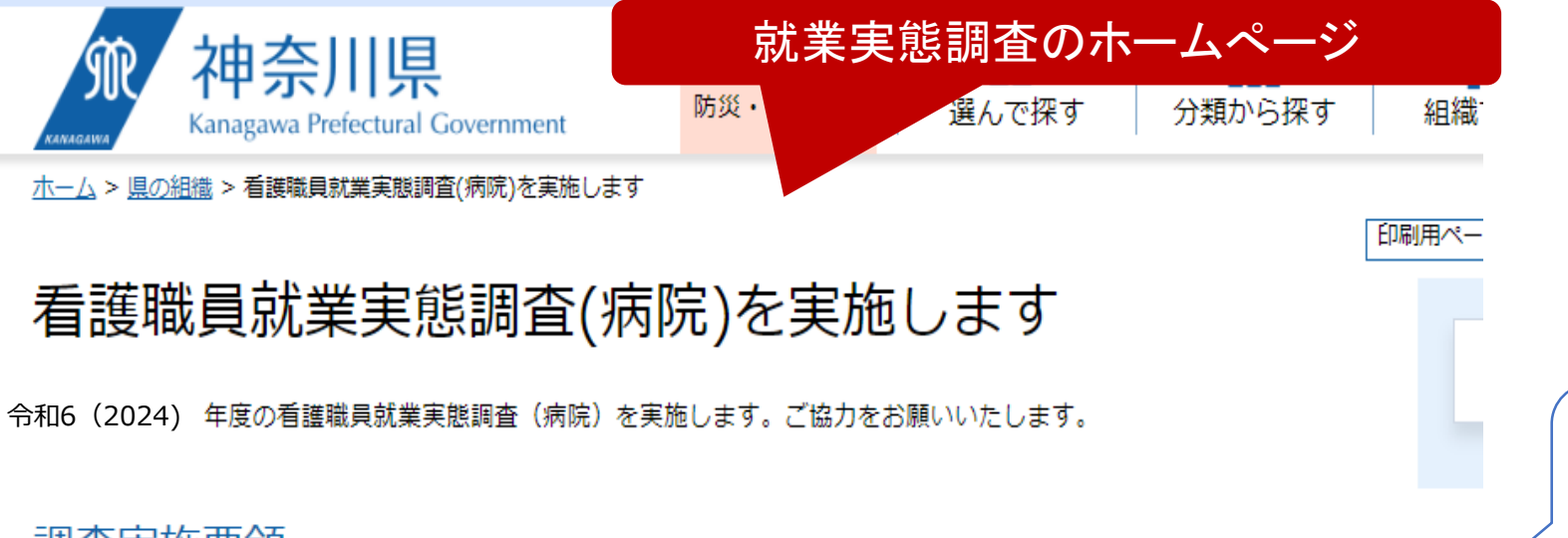

調査実施要領

調査目的:病院における看護職員の就業状況について実態を把握し、今後の施策に活用します

調査対象:神奈川県内すべての病院 332施設

調査内容 令和6年4月1日から令和7年3月31日に在籍した看護職員数等

調査方法:本ページより調査票をダウンロードしご入力の上、電子申請システム(e-kanagawa電子申請)から

提出してください

○提出時のファイル名は「【病院名】調査票」としてください

提出方法: 「e-kanagawa電子申請」(別ウィンドウで開きます)から提出してください

○電子申請の利用に事前登録や利用者IDは不要です

○詳しい提出方法はこちらをご覧ください

 ①検索サイト等にて検索し、神奈川県看護 職員就業実態調査(病院)のホームペー ジを開いてください。 URLは以下の通りです。

URL https://www.pref.kanagawa.jp/docs/t3u/syuugy oujittaicyousa\_hospital/syuugyoujittaichousa\_hp. html

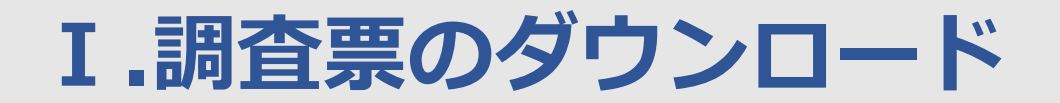

#### 提出期限: 令和7年6月27日(金曜日)

その他 :調査に関する問い合わせ窓口

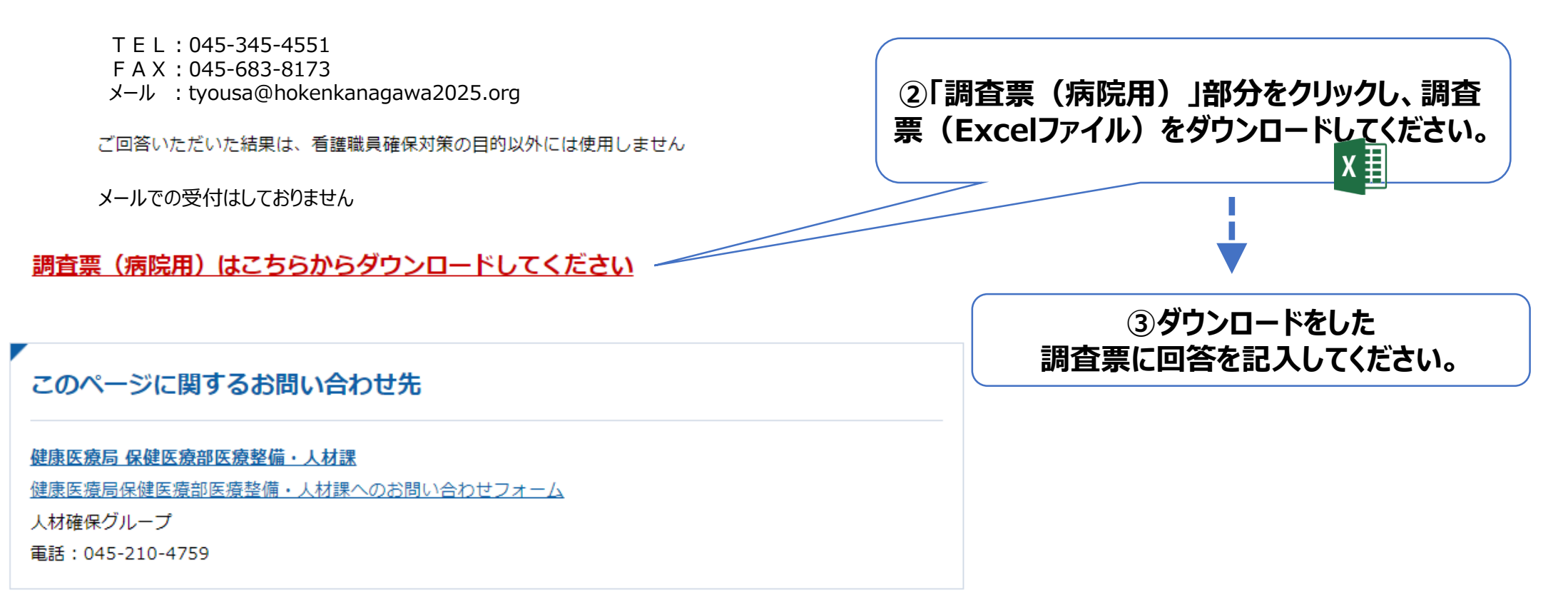

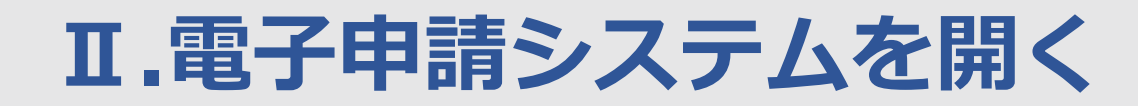

### 調査実施要領

調査目的:病院における看護職員の就業状況について実態を把握し、今後の施策に活用します

調査対象:神奈川県内すべての病院 332施設

調査内容: 令和6年4月1日から令和7年3月31日に在籍した看護職員数等

調査方法:本ページより調査票をダウンロードしご入力の上、電子申請システム(e-kanagawa電子申請)

提出してください

○提出時のファイル名は「【病院名】調査票」としてください

提出方法: 「e-kanagawa電子申請」(別ウィンドウで開きます) から提出してください

○電子申請の利用に事前登録や利用者IDは不要です

○詳しい提出方法はこちらをご覧ください

#### 提出期限: 令和7年6月27日 (金曜日)

④ホームページ上で「e-kanagawa電子 申請システム」をクリックしてください。

調查票記入後

## **Ⅲ.電子申請システムに項目入力**

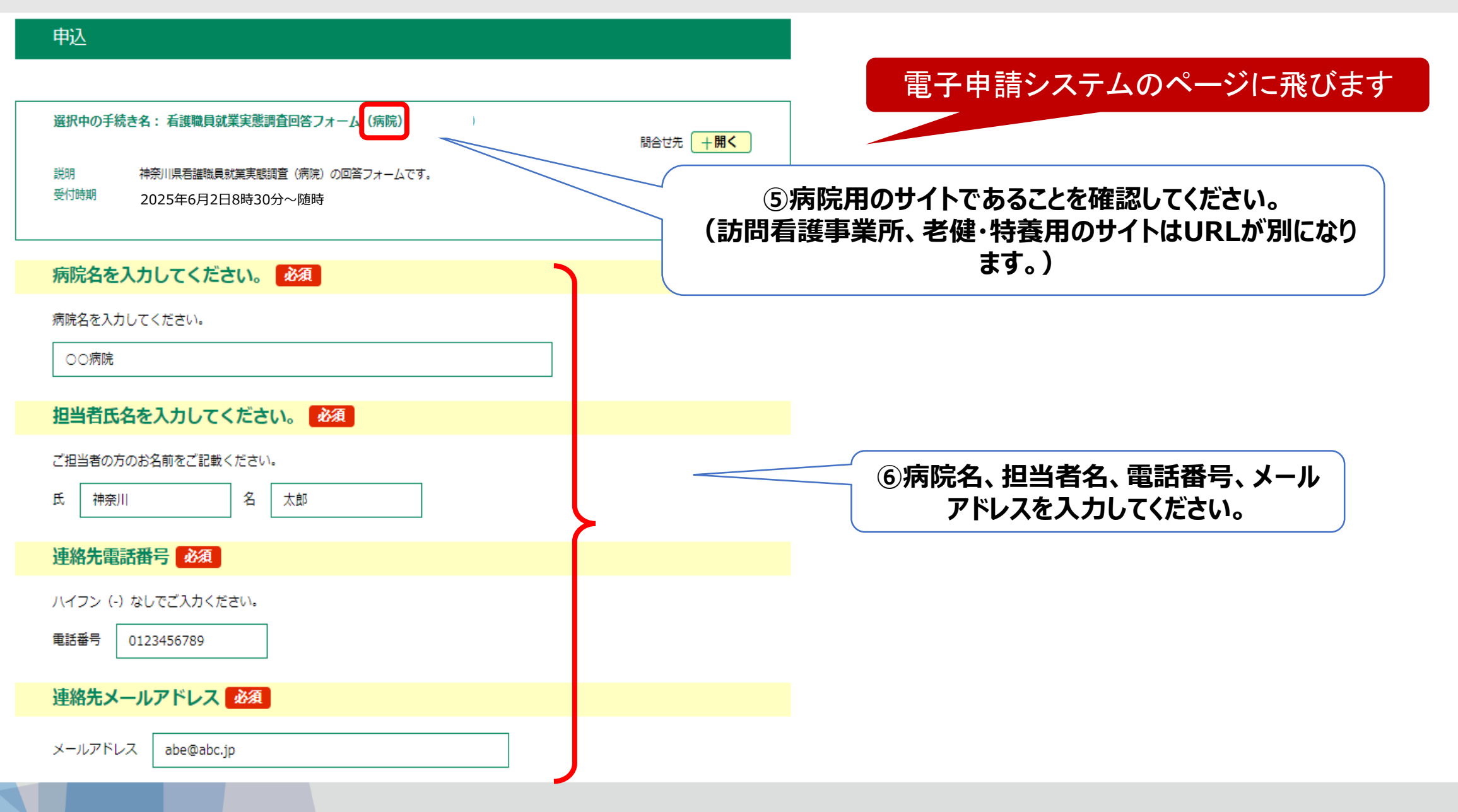

### Ⅳ.システムに調査票をアップロード

| 連絡先メールアドレス 必須                                                                                                    |                                             |
|----------------------------------------------------------------------------------------------------|---------------------------------------------|
| メールアドレス abc@abc.jp                                                                                                |                                             |
| 調査票(病院)アップロード 必須                                                                                                  | ⑦調査票(Excelファイル)を添付してくださ                     |
| 記入済みの調査票(病院)はこちらにアップロードをしてください。<br>ドラッグ&ドロップでも添付可能です。<br>※ファイル名はファイル名は「【病院名】調査票」と<br>ファイルの選択 ファイルが選択されていません<br>削除 | い。「ファイルを選択」をクリックすると、保存した<br>調査票ファイルが選択できます。 |
| 確認へ進む >                                                                                                    |                                             |

### Ⅳ.システムに調査票をアップロード

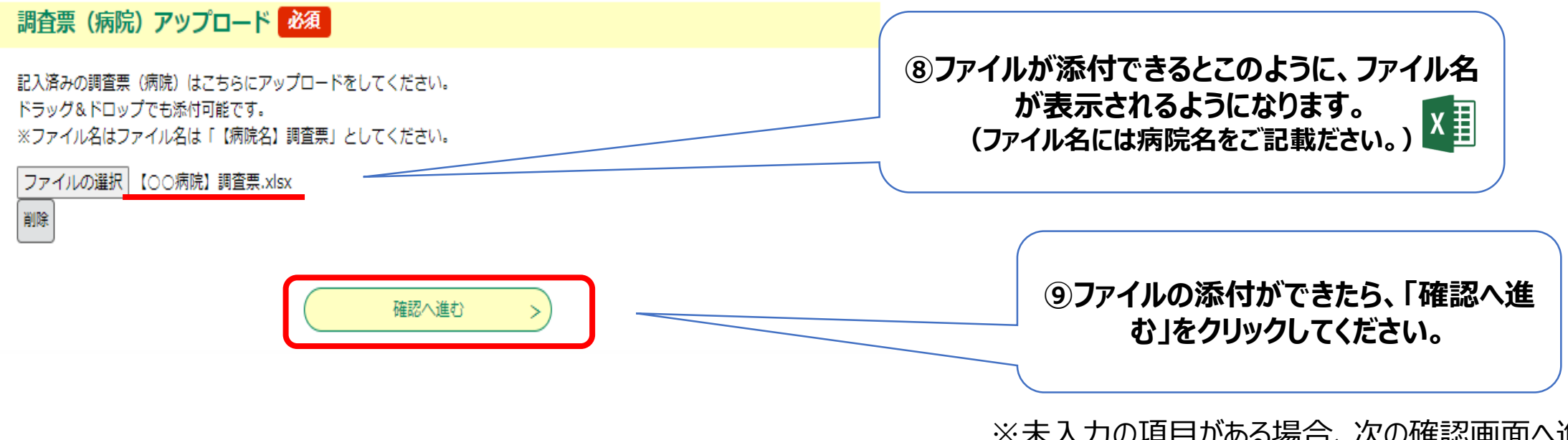

※未入力の項目がある場合、次の確認画面へ進めませんので、 各項目について記入漏れがないようお願いします。

### V.入力内容の確認

#### 申込確認

### まだ申込みは完了していません。

※下記内容でよろしければ「申込む」ボタンを、修正する場合は「入力へ戻る」ボタンを押してください。

看護職員就業実態調査回答フォーム(病院)

 ⑩入力内容の確認画面です。情報に誤りが ないかご確認ください。「入力へ戻る」をクリッ クすると修正が可能です。
 ※この画面は完了画面ではありません。

| 施設名           |                |                        |
|---------------|----------------|------------------------|
| 担当者氏名         | 神奈川 太郎         |                        |
| 連絡先電話番号       | 0123456789     |                        |
| 連絡先メールアドレス    | abc@abc.jp     |                        |
| 調査票(病院)アップロード | 【〇〇病院】調査票.xlsx | ⑪確認後、「申込む」をクリックしてください。 |
| (<            | 入力へ戻る 申込む >    |                        |

## **VI.回答完了画面**

#### 手続き申込

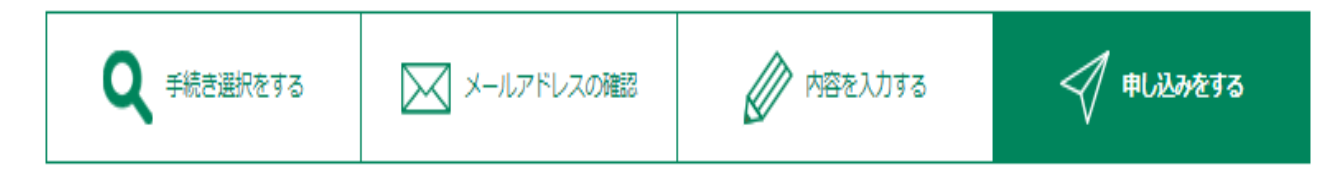

#### 申込完了

ご回答ありがとうございました。 調査は以上で終了となります。

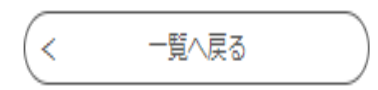

#### 迎この画面がでたら回答終了です。 ご協力ありがとうございました。

なお、お手続きが完了された事業者様には、システム に入力されたメールアドレス宛て、回答完了のメール が送信されます。

### お問い合わせ先

## 神奈川県看護職員就業実態調査 問い合わせ窓口

調査に関するご質問は下記の問い合わせ窓口までお問い合わせください。

- TEL : 045-345-4551
- FAX : 045-683-8173
- Mail : tyousa@hokenkanagawa2025.org

(平日9:00~17:00)